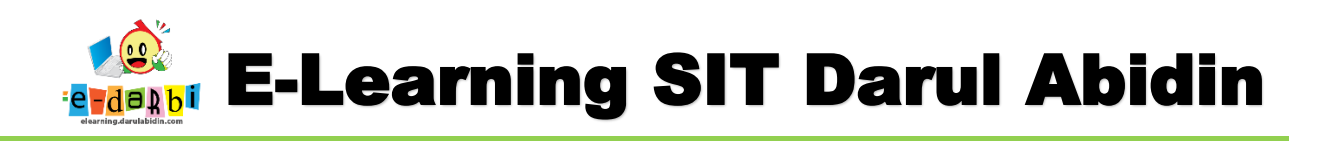

## CARA MENGINSTALL ISPRING DAN CONVERT (PUBLISH) PPT TO HTML5

1. Install aplikasi *ispring* (klik 2 x)

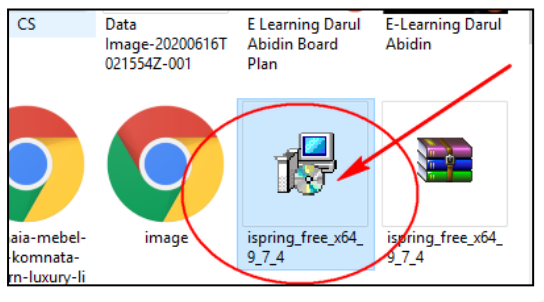

2. Kemudian centang *"I accept....."* dan klik *install* 

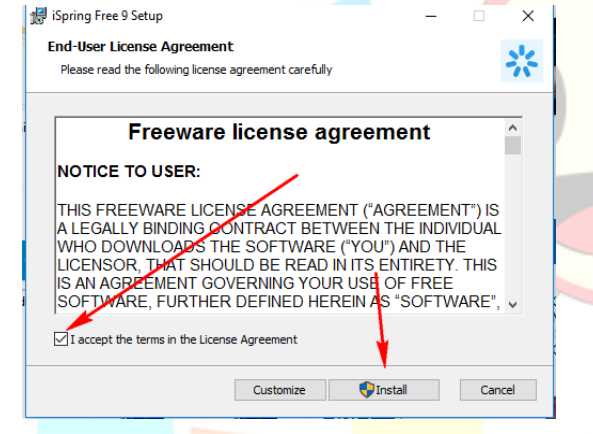

- 3. Selanjutnya klik tombol Yes > Next sampai selesai
- 4. Jika sudah selesai sampai muncul tombol *Launch* (tidak usah diklik- close saja langsung)
- 5. Selesai install-nya kemudian buka power point yang akan dipublish menjadi format HTML5.
- 6. Maka akan muncul menu ispring seperti gambar di bawah ini.

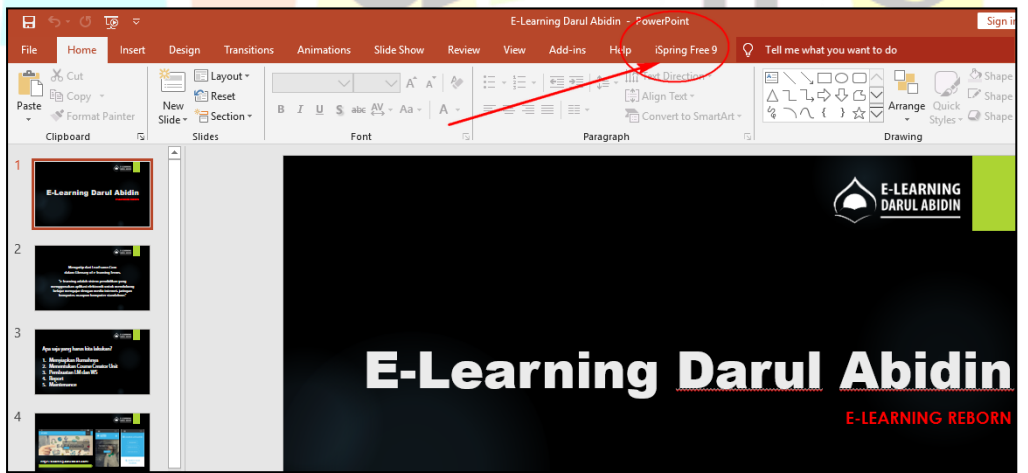

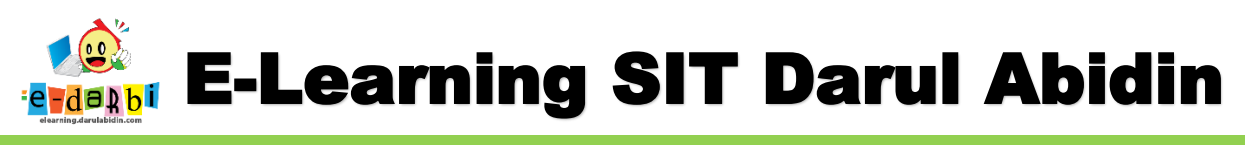

7. Kemudian untuk mem-*publish* klik menu *iSpring > Publish* 

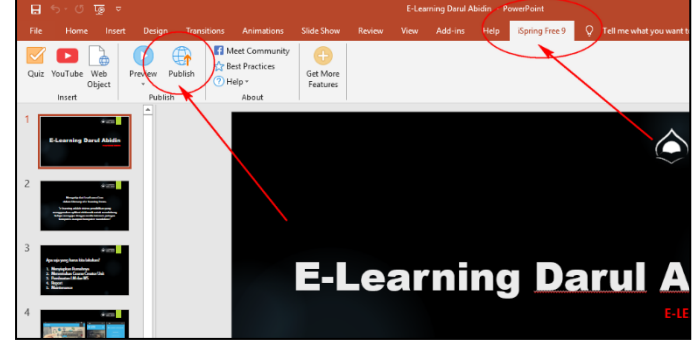

8. Atur Nama dan tempat untuk tempat folder hasil *Publish iSpring* tersebut.

| No. I Consider a Free of                                                                                                    |                                                                                                    |  |
|----------------------------------------------------------------------------------------------------|----------------------------------------------------------------------------------------------------|--|
| Spring Free                                                                                                    |                                                                                                    |  |
| L My Computer                                                                                                    | Publish to My Computer                                                                                                    |  |
| S LMS                                                                                                    | Porject name: <u>E-Learning Darul Abidin</u><br>Polder: D:\Pak ARIS\Elearning ~ Browse                                                                                                    |  |
| + iSpring Learn                                                                                                    | s Size: Scale slide to exact side 960x540<br>Publish: All slides                                                                                                    |  |
| + iSpring Cloud                                                                                                    | Get more professional features in the <u>ispring Suite</u> Authoring Tool                                                                                                    |  |
| + YouTube                                                                                                    | Format: HTML5 Video Use iSpring Play app on mobile devices Player: Skin Free                                                                                                    |  |
|                                                                                                    | Quality:     For standard delivery       Protection:     Not used                                                                                                    |  |
|                                                                                                    |                                                                                                    |  |
|                                                                                                    |                                                                                                    |  |
|                                                                                                    |                                                                                                    |  |
|                                                                                                    | Publish Cancel                                                                                                    |  |
| Selanjutnya at <mark>ur</mark>                                                                                                    | tampilan dengan cara menu di bawah ini                                                                                                    |  |
| Selanjutnya at <mark>ur</mark> Publish Presentation Selarity iSpring Suite                                                                                                    | tampilan dengan cara menu di bawah ini                                                                                                    |  |
| Selanjutnya atur<br>Publish Presentation<br>Sel iSpring Suite<br>My Computer                                                                                                    | tampilan dengan cara menu di bawah ini<br>X<br>Publish to My Computer                                                                                                    |  |
| Selanjutnya atur                                                                                                    | Publish Cancel tampilan dengan cara menu di bawah ini    Publish to My Computer  Projet name: PT PAI 4.5 Tayamum dan Tata Caranya  Fuldra                                                                                                    |  |
| Gelanjutnya atur         Image: Publish Presentation         Image: Spring Suite         Image: My Computer         Image: Spring Cloud                                                                                                    | Publish to My Computer Project name: Project name: Project name: C:\Users\SIT-DARBI\Downloads Project name: Folder: C:\Users\SIT-DARBI\Downloads Project name: Project name: Project nam |  |
| Selanjutnya atur<br>Publish Presentation                                                                                                    | Publish       Cancel         tampilan dengan cara menu di bawah ini       ×         Publish to My Computer       ×         Project name:       PPT PAL 4.5 Tayamum dan Tata Caranya         Folder:       C:\Users\SIT-DARBI\Downloads         Output Options       Browse         Format:       HTML5                                                                                                    |  |
| Celanjutnya atur<br>Publish Presentation                                                                                                    | Publish       Cancel         tampilan dengan cara menu di bawah ini       ×         Publish to My Computer       ×         Projet name:       PPT PAL 4.5 Tayanum dan Tata Caranya         Folder:       C:\USers\SIT-DARBI\Downloads         Output Options       Browse         Format:       HTML5         Use iSpring Play app on mobile devices ①         Player:       Universal (full - Modified)         Size:       Scale slide to exact size: 960x540                                                                                                    |  |
| Celanjutnya atur<br>Publish Presentation<br>Computer<br>Computer<br>Compu | Publish     Cancel     tampilan dengan cara menu di bawah ini     ×     Publish to My Computer     Project name:   Project name:   PYT PAL 4.5 Tayamum dan Tata Caranya   Folder:   C\USers\SIT-DARBI\Downloads     Publish to My Computer     Output Options   Format:   HTMLS   Video   Use iSpring Play app on mobile devices ①   Player:   Universal (Full - Modified)   Size:   Scale slide to exact size: 960x540   Quality:   Protection:   Not used   Protection:                                                                                                    |  |
| Celanjutnya atur<br>Publish Presentation                                                                                                    | Publish       Cancel         tampilan dengan cara menu di bawah ini         ×         Publish to My Computer         Project name:       PPT PAI 4.5. Tayamum dan Tata Caranya:         Folder:       CAUSers/SIT-DARBI/Downloads         Output Options         Format:       Luse ispring Play app on mobile devices ①         Player:       Universal (Full - Modified)         Size:       Scale silde to exact size: 960x540         Quality:       For standard delivery         Publish:       All slides         Accessibility:       Off                                                                                                    |  |
| Selanjutnya atur         Image: Publish Presentation         Image: Spring Suite         Image: My Computer         Image: Spring Cloud         Image: Spring Learn         Image: LMS         Image: YouTube                                                                                                    | Publish     Conceletation     tampilan dengan cara menu di bawah ini     ×     Publish to My Computer     Project name:    Project name:     Project name:     Project name:     Culusers/SIT-DARBI/Downloads     Dutput Options     Format:     Use iSpring Play app on mobile devices ①    Payer:    Universal (full - Modified)    Size:    Size:   Scale slide to exact size: 960x540   Quality:   Protection:   Not used   Publish:   Accessibility:                                                                                                    |  |
| Celanjutnya atur<br>Publish Presentation                                                                                                    | Publish     Amplian dengan cara menu di bawah ini <p< td=""><td></td></p<>                                                                                                    |  |

Tim elearning SIT Darul Abidin

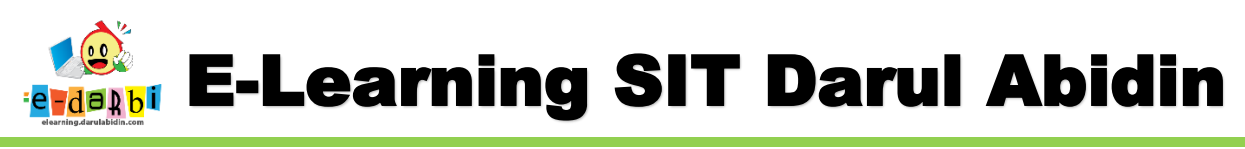

10. Hilangkan centang Top bar dan Sidebar seperti gambar di bawah ini.

|                                             | Customize Player                                                                  | up Bar<br>ottom Bar<br>Playback and Colors Text |                                                                                                    |             |        |  |  |
|---------------------------------------------|-----------------------------------------------------------------------------------|-------------------------------------------------|----------------------------------------------------------------------------------------------------|-------------|--------|--|--|
|                                             | & Close Player                                                                    | utline Navigation Label<br>Customization        | ls                                                                                                 |             |        |  |  |
|                                             | LAYOUT                                                                            |                                                 |                                                                                                    |             |        |  |  |
|                                             | Player Panels hila<br>Top Bar cen<br>Sidebar Position: On the right<br>Bottom Bar | ngkan<br>tang<br>▼                              |                                                                                                    |             |        |  |  |
|                                             | Outline:                                                                          |                                                 |                                                                                                    |             |        |  |  |
|                                             | On the Sidebar (Tab)<br>Notes:                                                    | ~                                               |                                                                                                    |             |        |  |  |
|                                             | On the Sidebar (Tab)                                                              | ~                                               |                                                                                                    |             |        |  |  |
| 11. KLik Apply and Close                    |                                                                                   |                                                 |                                                                                                    |             |        |  |  |
|                                             | Sustomize Player                                                                  |                                                 |                                                                                                    |             |        |  |  |
| Apply Select<br>& Close Nayer Customization |                                                                                   |                                                 |                                                                                                    |             |        |  |  |
| 12.                                         | Selanjutnya Klik <b>Pu</b>                                                        | olish dan Selesa                                | ai.                                                                                                |             | 7      |  |  |
|                                             |                                                                                   | Player:<br>Size:                                | Use iSpring Play app on mobil<br>Universal (Full - Modified)<br>Scale slide to exact size: 960x540 | e devices 🛈 |        |  |  |
|                                             | YouTube                                                                           | Quality:<br>Protection:<br>Publish:             | For standard delivery<br>Not used<br>All slides                                                    |             |        |  |  |
|                                             |                                                                                   | Accessibility:                                  | Off                                                                                                |             |        |  |  |
|                                             |                                                                                   |                                                 |                                                                                                    | Publish     | Cancel |  |  |
|                                             |                                                                                   |                                                 |                                                                                                    |             |        |  |  |